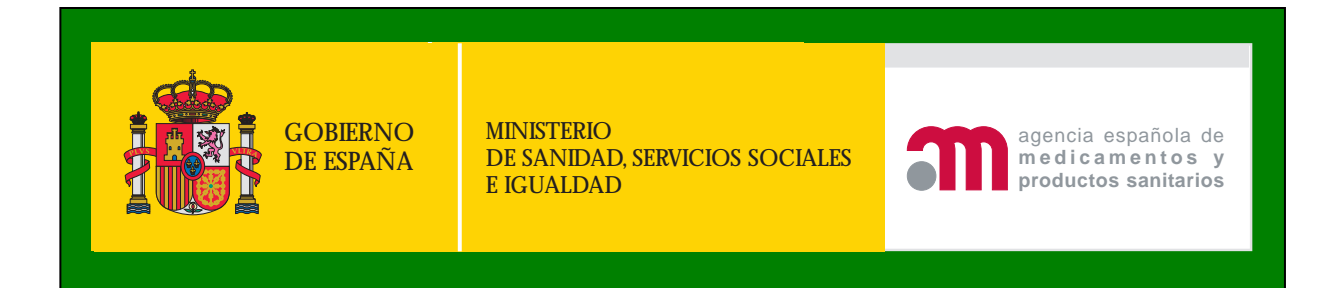

## Manual de usuario para Grupos de Investigadores (promotores de Estudios Postautorización que no son Titulares de Autorización de Comerialización)

## CARGA ON-LINE DE SOSPECHAS DE REACCIONES ADVERSAS (ICRS).

Versión 3.0

Febrero de 2014

## CARGA ON-LINE DE SOSPECHAS DE REACCIONES ADVERSAS (ICSR)

| Introducción                                                                                                    | . 4                        |
|----------------------------------------------------------------------------------------------------|----------------------------|
| Carga on-line de sospechas de reacciones adversas a medicamentos                                                                                                    | . 4                        |
| 1.NOTIFICACIÓN: Datos Generales                                                                                                    | . 6                        |
| <ul> <li>Tipo de notificación</li> <li>País reacción / acontecimiento</li> <li>Gravedad de la Notificación</li> <li>Documentos adicionales</li> <li>Notificación Anulada</li> <li>Notificaciones Asociadas / Sospecha de Duplicidad</li> </ul> | 7<br>7<br>7<br>8<br>8      |
| 2.Fuentes Primarias                                                                                                    | 10                         |
| 3.Emisor                                                                                                    | 15                         |
| <ul> <li>Número de notificación mundial1</li> <li>Identificador1</li> <li>Número de notificación1</li> <li>Primera noti1</li> <li>Última noti1</li> </ul>                                                                                      | 16<br>16<br>16<br>16<br>17 |
| <b>4.Paciente</b>                                                                                                    | 18                         |
| <ul> <li>Edad</li></ul>                                                                                                    | 19<br>19<br>19<br>21       |
| 5.Muerte Paciente                                                                                                    | 22                         |
| 6.Progenitor Niño/Feto                                                                                                    | 23                         |
| 7.Reacciones Adversas                                                                                                    | 24                         |
| <ul> <li>Descripción de la reacción adversa</li></ul>                                                                                                    | 25<br>25                   |

| Fecha inicio y fin de la reacción adversa             |    |
|-------------------------------------------------------|----|
| Duración de la reacción adversa                       |    |
| Desenlace de la reacción                              |    |
| 8.Resultado de Pruebas y Procedimientos Relevantes    | 27 |
| 9.Fármacos                                            |    |
| • Fármaco                                             |    |
| Nivel de sospecha                                     |    |
| Número de lote                                        |    |
| Pauta de dosificación                                 |    |
| Vía de administración                                 | 32 |
| Indicación terapéutica                                | 33 |
| Vía de administración del progenitor                  |    |
| • Periodo de gestación en el momento de la exposición | 33 |
| Fecha de inicio y fin del fármaco                     |    |
| Duración del tratamiento farmacológico                | 33 |
| Periodos de latencia                                  | 33 |
| Medidas tomadas                                       | 34 |
| Efecto de reexposición                                | 34 |
| Información adicional sobre el fármaco                | 35 |
| Relación entre el fármaco y la reacción               | 35 |
| 10 Información Adicional                              | 26 |
|                                                       |    |
| Narración del caso                                    |    |
| Comentarios del notificador                           |    |
| • Diagnóstico y/o reclasificación de la reacción      |    |
| Comentarios del emisor                                |    |
|                                                       |    |
| 11.Aceptación Notificación                            |    |

## Introducción.

La <u>Orden SAS/3470/2009</u>, de 16 de diciembre, por la que se publican las directrices sobre estudios posautorización de tipo observacional para medicamentos de uso humano, establece que la comunicación de sospechas de reacciones adversas graves que se detecten en el transcurso del estudio se notificarán en un plazo máximo de 15 días.

En el caso de que el promotor sea un grupo de profesionales podrá optar por utilizar la tarjeta amarilla al centro de farmacovigilancia correspondiente o utilizar la carga on-line que es la opción más recomendada. La AEMPS ofrece la carga on-line para efectuar la transmisión electrónica de sospechas de reacciones adversas a medicamentos ocurridas en España.

El presente documento describe como debe realizarse la carga de ICSR a través del la carga on-line.

En cuanto a los estudios post-autorización prospectivos: el promotor notificará de forma expeditiva las sospechas de reacciones adversas graves que ocurran, tanto con el/los fármaco/s en estudio como con los fármacos controles si los hubiera, identificando el nombre comercial cuando sea posible, y si no es posible por principio activo. Y en el caso de que el paciente tenga una reacción con un fármaco que no forme parte del estudio será el investigador quien lo notifique mediante tarjeta amarilla.

El envío de seguimientos requerirá volver a cargar toda la información puesto que no queda grabada la información.

# *Carga on-line de sospechas de reacciones adversas a medicamentos.*

Desde la pantalla de inicio de la aplicación se pinchará sobre la opción, *Alta Notificaciones On Line* 

|                             | Acceso de Grupos de Profesionales |
|-----------------------------|-----------------------------------|
| Alta Notificaciones On Line | <br>Promotores de EPA.            |
| Mica Modificaciones On Line | FIUIDUUIES de EFF                 |

#### Aparecerá la siguiente pantalla:

| Comunidad Autónoma del Notificador:  Formato de Comunicación: |  |
|---------------------------------------------------------------|--|
| Número Notificación Remitente:                                |  |

En formato de comunicación se elegirá "Grupo de Profesionales Promotores de EPA". Elegida la Comunidad Autónoma, desde la cual el profesional sanitario ha comunicado el caso, y el Número de la Notificación asignado por el grupo de profesionales promotores de EPA, se pulsará sobre el botón *Aceptar*.

El Nº de notificación del grupo de profesionales promotores de EPA es el identificador del caso. Según los estándares aceptados internacionalmente, el Número de la notificación tendrá que comenzar por el código del país (ES corresponde a España), seguido por el nombre o acrónimo del grupo promotor y finalizando por una numeración. Ej: "ES-SIDA-00097873", "ES-CANCER-0937449238".

En caso de enviar seguimientos, es muy importante que se mantenga exactamente el mismo identificador que en transmisiones previas respetando los espacios en blanco, símbolos, mayúsculas y minúsculas.

En función de la Comunidad Autónoma seleccionada, la Notificación será evaluada y procesada por el Centro Regional de Farmacovigilancia de dicha Comunidad Autónoma, tal como establece el <u>Real Decreto 577/2013</u> (BOE núm. 179, de 27 de julio de 2013).

A continuación se accede a la pantalla de Datos Generales. Antes de poder introducir datos en el resto de pantallas, será necesario rellenar aquellos campos obligatorios (los marcados con un punto rojo).

El encabezamiento que presentan las páginas es común.

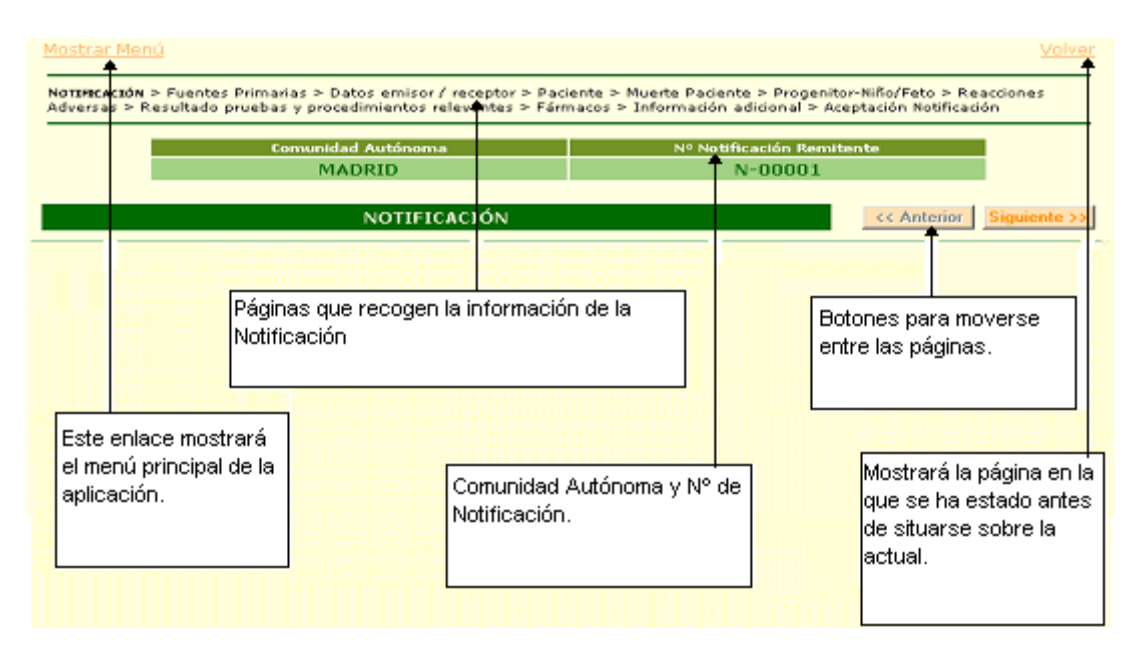

## 1. NOTIFICACIÓN: Datos Generales

Una vez situados sobre esta pantalla, se tendrán que rellenar obligatoriamente aquellos campos marcados con un punto rojo.

| Datos generales de la notificación                                |   |  |  |  |  |  |
|-------------------------------------------------------------------|---|--|--|--|--|--|
| -Tipo Notificación: NOTIFICACIÓN DE UN ESTUDIO                    |   |  |  |  |  |  |
|                                                                   |   |  |  |  |  |  |
| * Donde ocurrió reacción/acontecimiento:                          |   |  |  |  |  |  |
| CCAA: CEUTA Y País: España                                        | * |  |  |  |  |  |
|                                                                   |   |  |  |  |  |  |
| •Gravedad: 🗌 Grave 🗌 No Grave                                     |   |  |  |  |  |  |
| * Niveles de la gravedad UE:                                      |   |  |  |  |  |  |
| MORTAL                                                            |   |  |  |  |  |  |
| PONE EN PELIGRO LA VIDA DEL PACIENTE                              |   |  |  |  |  |  |
| PRECISA INGRESO HOSPITALARIO                                      |   |  |  |  |  |  |
| PROLONGA HOSPITALIZACION                                          |   |  |  |  |  |  |
| PRODUZCA UNA DISCAPACIDAD/INCAPACIDAD PERSISTENTE O SIGNIFICATIVA |   |  |  |  |  |  |
| OCASIONE ANOMALÍAS O DEFECTOS CONGÉNITOS                          |   |  |  |  |  |  |
| ENFERMEDAD O SÍNDROME MÉDICAMENTE SIGNIFICATIVO O IMPORTANTE      |   |  |  |  |  |  |
|                                                                   |   |  |  |  |  |  |

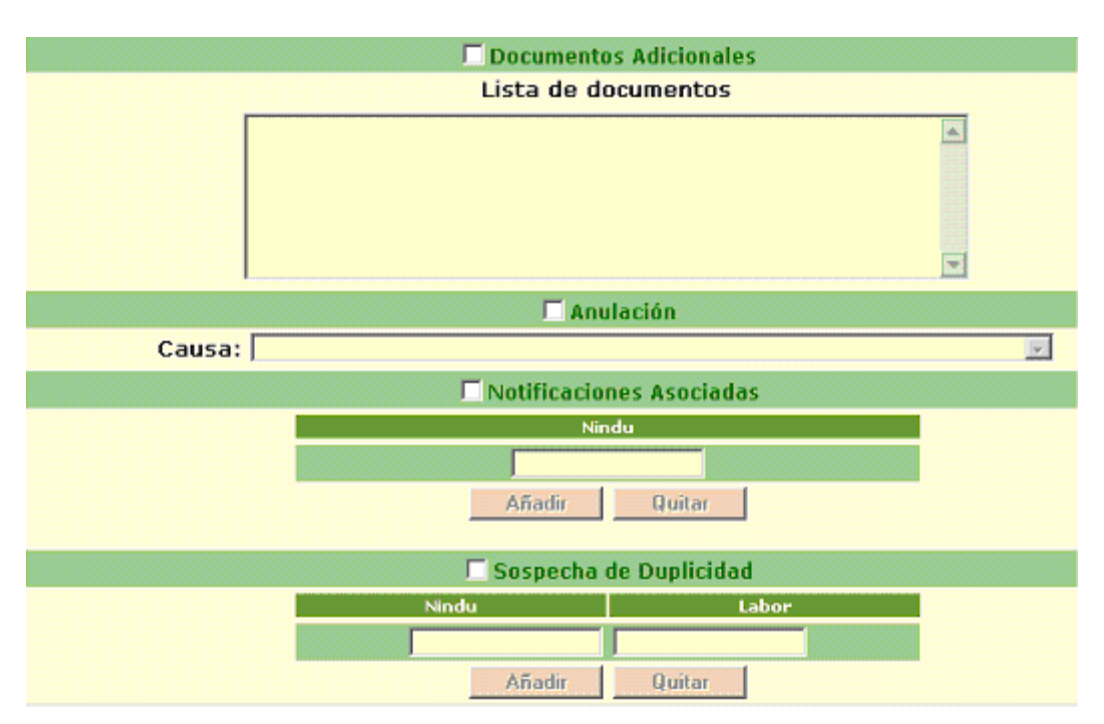

Observaciones a tener en cuenta:

#### • Tipo de notificación

Se podrá seleccionar una de las siguientes categorías:

✓Notificación espontánea

✓Notificación de un estudio

🗸 Otro tipo

✓ No disponible para el remitente (desconocido)

En este caso sólo procede como tipo de notificación la "notificación de un estudio"

#### • Dónde ocurrió reacción / acontecimiento

Se refiere a la comunidad autónoma y el país en el cual se encontraba el paciente cuando presentó la reacción adversa.

#### • Gravedad de la Notificación

Será obligatorio elegir si la Notificación es *Grave* o *No Grave*. Si la elección es de Gravedad, se habilitarán los niveles de gravedad de la

página, y habrá que seleccionar todos los criterios de gravedad que cumpla el caso siendo obligatorio seleccionar al menos uno.

La categoría "enfermedad o síndrome médicamente significativo o importante", en general se debería seleccionar únicamente de manera aislada, debido a que cualquier otro nivel de gravedad es, por supuesto, "médicamente importante".

#### • Documentos adicionales

Si se marca la casilla documentos adicionales, el remitente tiene que especificar la lista de documentos recibidos de la fuente primaria (por ejemplo, historias clínicas, informes hospitalarios, informes de autopsia).

#### • Notificación Anulada

Si la Notificación hay que considerarla como Anulada, será necesario marcar la casilla de *Anulación*. Este ítem se utiliza para indicar que debe considerarse nula una notificación transmitida previamente, por ejemplo cuando se advierte que todo el caso es erróneo. Es esencial utilizar el mismo número de identificación que el remitido previamente.

El Módulo VI GVP "<u>Guideline on good pharmacovigilance practices (GVP) Module</u> <u>VI- Management and reporting of adverse reactions to medicinal products.</u> <u>EMA/873138/2011. 22 june 2012</u>"; establece escenarios en los cuales procede o no procede realizar anulaciones.

#### • Notificaciones Asociadas / Sospecha de Duplicidad

Tanto si se quieren dar de alta Notificaciones Asociadas o Notificaciones Duplicadas, a la Notificación en curso, se deberá marcar la casilla de chequeo correspondiente.

Las notificaciones asociadas permiten vincular varios casos notificados de forma independiente. Se emplea cuando un mismo paciente que sufre dos RAMs diferentes y separadas en el tiempo. También se emplea en los casos en los cuales una madre y un niño/feto sufren una reacción adversa por la medicación que está tomando la madre, que de forma indirecta también alcanza al niño/feto a través de la placenta o de la lactancia.

Notificaciones duplicadas: Se emplea en aquellos casos en los cuales tenemos constancia que el caso ha sido comunicado al Sistema Español de Farmacovigilancia y conocemos la numeración que el otro promotor o laboratorio ha otorgado. Esta información es útil para evitar que los casos se dupliquen en la base de datos. Se activará automáticamente las casillas para añadir información:

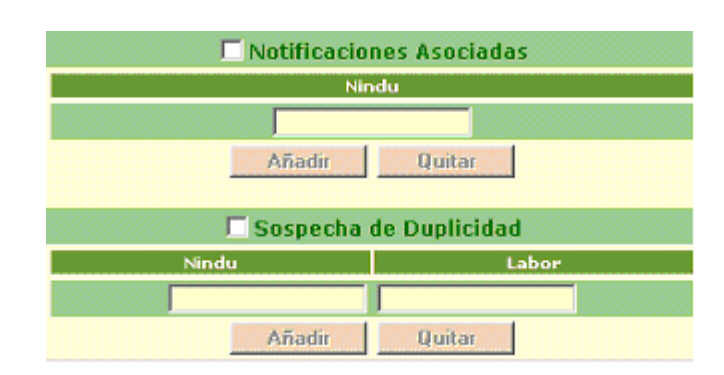

Nindu: Número asignado al caso vinculado. "ES-XXX-0000YYY"

Labor: Nombre del Promotor del EPA.

Una vez rellenadas las casillas correspondientes, se pulsará sobre el botón Añadir.

| Votificaciones Asociadas |             |  |  |  |  |  |
|--------------------------|-------------|--|--|--|--|--|
| Nindu                    |             |  |  |  |  |  |
| NINDU-000000             |             |  |  |  |  |  |
|                          |             |  |  |  |  |  |
| Añadir Quitar            |             |  |  |  |  |  |
| 🔽 Sospecha de Duplicidad |             |  |  |  |  |  |
| Nindu                    | Nindu Labor |  |  |  |  |  |
| NINDU-00001              | LABOR-00001 |  |  |  |  |  |
|                          |             |  |  |  |  |  |
| Añadir                   | Quitar      |  |  |  |  |  |

Si se quiere modificar alguno de los registros añadidos en las tablas de Notificaciones asociadas o de Sospecha de Duplicidad, bastará con hacer doble click sobre la fila que se desea modificar. Aparecerá entonces una ventana desde donde se modificarán los datos.

| 1      | Datos Anteriores |
|--------|------------------|
| Nindu: | NINDU-000000     |
|        | Nuevos Datos     |
| Nindu: | NINDU-000000     |

En los campos correspondientes a *Nuevos Datos* se introducirá la nueva información, se pulsará sobre el botón *Aceptar* y la actualización quedará reflejada en la ventana de Datos generales.

Una vez finalizada la carga de la información correspondiente a datos generales de la Notificación (los campos marcados con un punto rojo serán obligatorios, el resto quedará a la elección del usuario), se pulsará sobre el botón *Aceptar datos Notificación*, situado al final de la página de *Datos generales*.

Si la información que se ha introducido en esta página es coherente y no hay ningún error, se mostrará un mensaje que indicará que los datos han sido incorporados a la Base de datos de PRE-FEDRA.

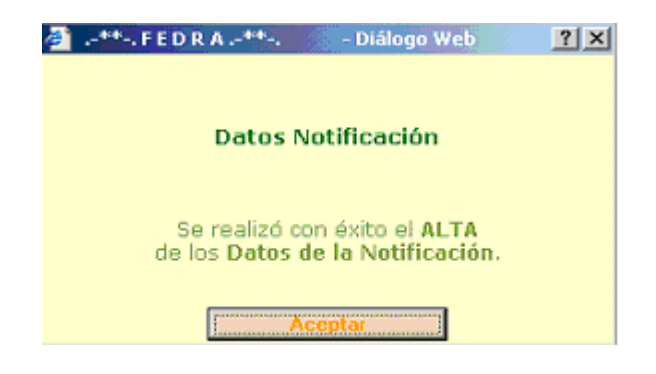

Siguiendo el orden especificado en la barra de herramientas, común a todas las páginas, se pulsaría sobre la opción de *Fuentes Primarias* o sobre el botón de *Siguiente*.

Antes de poder introducir información en cualquiera de las restantes páginas, deberá aceptarse la página de *Datos generales de la Notificación*. De igual forma, antes de poder introducir datos en las páginas de *Muerte Paciente* y de *Progenitor niño / feto,* es necesario haber dado de alta datos del Paciente.

## 2. Fuentes Primarias

La fuente primaria de información es el profesional sanitario que comunica inicialmente los hechos. Se debe distinguir de las fuentes secundarias que sólo transmiten la información, tales como, una compañía farmacéutica o una autoridad reguladora.

Presenta tres subsecciones "Notificador", "Referencias Bibliográficas" o "Estudio".

En el caso de promotores de EPAS no TAC que notifican casos de sospechas de reacciones adversas no procede la notificación de casos procedentes de publicaciones, por lo tanto, no deberá rellenarse el apartado "Referencias bibliográficas".

En el caso de un estudio, el notificador será el investigador y se han de incluir sus datos en el apartado "Notificador".

Nada más entrar a esta página, aparecerá un mensaje de aviso indicando que no hay ningún dato introducido, si no existen fuentes Primarias dadas de alta.

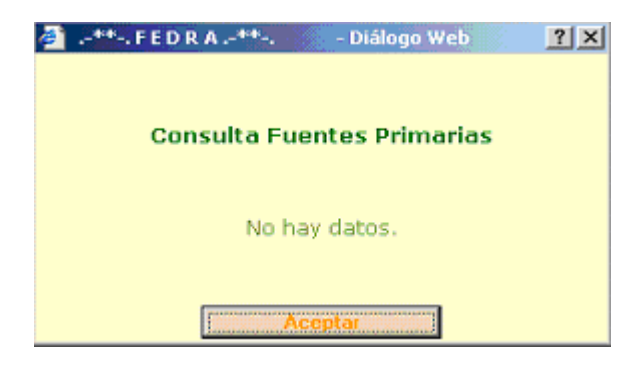

Pulsado sobre el botón de *Aceptar* del mensaje se estará en disposición de ir incorporando tantas Fuentes Primarias como se consideren oportunas.

Para añadir Fuentes Primarias se pulsará sobre el botón *Alta* de la página:

|     | FUENTES PRIMARIAS                                                                                               |  |  |  |  |  |  |  |
|-----|----------------------------------------------------------------------------------------------------|--|--|--|--|--|--|--|
| All | Al pulsar aparece la página desde la que<br>se añadirán, a la Notificación, las<br>distintas Fuentes Primarias. |  |  |  |  |  |  |  |

Al dar de Alta una Fuente Primaria, se tendrá que seleccionar el tipo:

#### 2.1. Notificador:

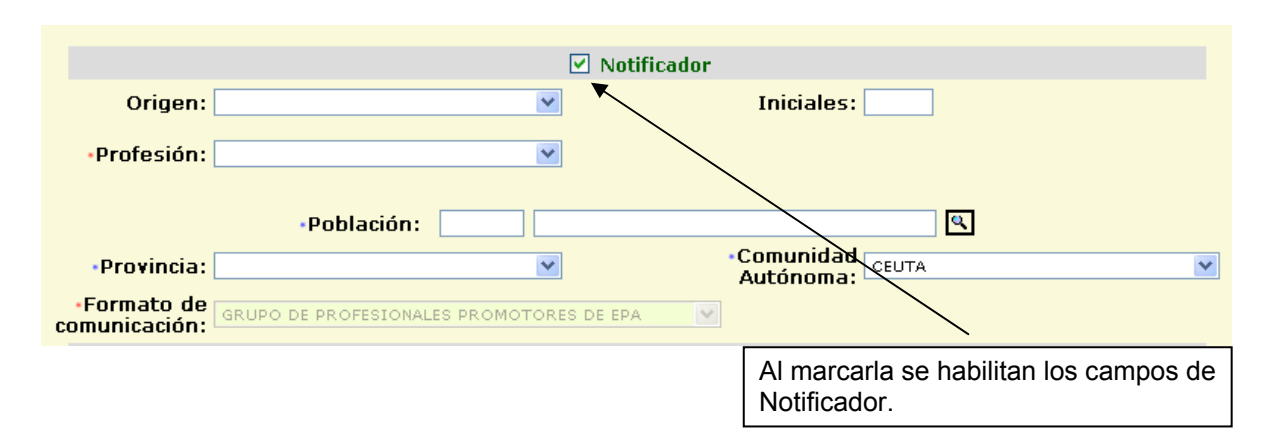

Se marcará la casilla que habilita los campos del tipo Notificador.

Es obligatorio incluir la CC.AA. del Notificador que deberá coincidir con la CC.AA. que se ha seleccionado nada más iniciar la carga del caso.

Para elegir una Población será necesario introducir al menos 3 caracteres en la Descripción y se pulsará la lupa que se encuentra a la derecha del campo.

| Pobla | ación:                                                                                                    |  |
|-------|----------------------------------------------------------------------------------------------------|--|
|       | Al pulsar sobre la lupa aparecerán todas las poblaciones que contienen los<br>caracteres introducidos en la Descripción. |  |

Por ejemplo, introducidos los caracteres "leo" y habiendo pulsado sobre la lupa, aparece:

| Nº página                                     | lr            |                       | -                                         |  |  |  |
|-----------------------------------------------|---------------|-----------------------|-------------------------------------------|--|--|--|
| «Anterior                                     | Página 1 de 2 | Registros del 1 al 12 | Siguiente X                               |  |  |  |
| código                                        |               | Déscripcion           | <b></b>                                   |  |  |  |
| 210097                                        |               | ARROYOMOLINOS D       | E LEON                                    |  |  |  |
| 060264                                        |               | CALERA DE LEC         | DN                                        |  |  |  |
| 210209                                        |               | CAÑAVERAL DE L        | EON                                       |  |  |  |
| 400463                                        |               | CASTILLEJO DE ME      | SLEON                                     |  |  |  |
| 060554                                        |               | FUENTES DE LE         | ON                                        |  |  |  |
| 210353                                        |               | GIBRALEON             |                                           |  |  |  |
| 260683                                        |               | GIMILEO               |                                           |  |  |  |
| 240896                                        |               | LEON                  |                                           |  |  |  |
| 311509                                        |               | LEOZ                  |                                           |  |  |  |
| 441471                                        |               | MAZALEON              |                                           |  |  |  |
| 371974                                        |               | MONLEON               |                                           |  |  |  |
| 061165                                        |               | SALVALEON             |                                           |  |  |  |
| Permite ir a la<br>anterior de<br>Poblaciones | a página      | Perm                  | ite ir a la página<br>ente de Poblaciones |  |  |  |

Seleccionada una Población automáticamente aparecerá en la página donde se estaba dando de alta la Fuente Primaria, junto a la Provincia y a la Comunidad a la que pertenece esa Población seleccionada.

Si lo que se elige es la Provincia, aparecerá también la Comunidad autónoma a la que pertenece.

Es obligatorio que al menos haya un Notificador.

#### 2.2. **Referencias Bibliográficas:**

En el caso de promotores de EPAS no TAC que notifican casos de sospechas de reacciones adversas no procede la notificación de casos procedentes de publicaciones.

#### 2.3. **Estudio**

De la misma forma como se ha indicado en los apartados anteriores, se tendrá que marcar la casilla que habilite los campos de Estudio.

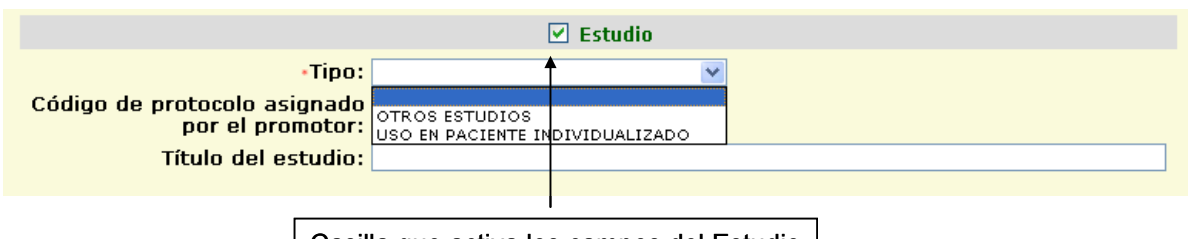

Casilla que activa los campos del Estudio

El único campo obligatorio sería el Tipo del Estudio. Si dentro de Tipo se selecciona *Otros Estudios* aparecerá una casilla de selección al lado que permitirá elegir otra subclasificación del Tipo *Otros Estudios.* También se incluye la opción de *Uso en Paciente Individualizado*, aunque no debe seleccionarse en el caso de EPAS.

El ítem "Código de protocolo asignado por el promotor" corresponde al número de protocolo según la orden ministerial SAS/3470/2009 sobre estudios postautorización de tipo observacional. Sin perjuicio del código interno del protocolo de cada promotor, todos los protocolos de estudios posautorización deben identificarse con un código de 12 dígitos siguiendo las siguientes normas de codificación:

Posiciones 1-3: tres primeras letras del promotor

Posiciones 4-6: tres primeras letras del principio activo de interés (uno de ellos si hay más de uno)

Posiciones 7-10: año en curso

Posiciones 11-12: Número secuencial de 2 dígitos

Ejemplo: El promotor PANDORA desea hacer un estudio con el principio activo ACTIVINA, en el año 2002 siendo el cuarto que hace este año con dicho principio activo.

Código: PAN-ACT-2002-04

Al terminar de rellenar la información se pulsará sobre el botón Aceptar Fuente Primaria.

Una vez que se tiene una Fuente Primaria dada de alta, aparecerá una tabla resumen que recogerá algunos de los datos de las Fuentes Primarias asociadas a la Notificación.

|                            |                                     |                 |                   |                                     |          |                                  |                 | Cioniante XX |
|----------------------------|-------------------------------------|-----------------|-------------------|-------------------------------------|----------|----------------------------------|-----------------|--------------|
|                            |                                     | FUENTES PRIM    | MARIA             | 5                                   |          | < Anu                            |                 | Siguiente >> |
| Alta                       |                                     |                 |                   |                                     |          |                                  |                 |              |
| Nº pa                      | ágina                               | - Ir            |                   |                                     |          |                                  |                 |              |
| «Anter                     | ior                                 | Página 1        | L de 1            | Registros del 1 al 3                |          | Sigui                            | ente ≫          |              |
| Notifi                     | cador Nom                           | bre Publicación |                   | Tipo Estudio                        |          | Modificar                        | Borrar          |              |
| NOTIFI                     | CADOR                               |                 | USO               | EN PACIENTE INDIVI                  | DUALIZAD | > 🗡 🌺 🕴                          |                 |              |
| NOTIFI                     | CADOR                               |                 |                   | 🔎 OTROS ESTUDIO                     | s        | , , ♥                            |                 |              |
| NOTIFI                     | CADOR NEUF                          | OPEDIATRICS     |                   |                                     |          | / 🐳 🔰                            |                 | <b>T</b>     |
| /                          |                                     |                 |                   |                                     |          |                                  | · ·             |              |
| Fuent<br>asocia<br>Notific | es Primarias<br>adas a la<br>ación. |                 | Se poo<br>registr | drá Modificar el<br>o seleccionado. |          | Se podrá Borr<br>registro seleco | ar el<br>cionad | lo.          |

Si se quiere modificar la información de una fuente primaria que ya se ha dado de alta, se pulsará sobre el icono de Modificar correspondiente al registro que se desea cambiar.

Aparecerán entonces las ventanas que anteriormente se han ido describiendo y se actualizará aquella información que se desee.

De igual forma, si lo que se quiere es Borrar una Fuente Primaria, se pulsará sobre el icono Borrar del registro. Aparecerá entonces la información de la Fuente Primaria sin posibilidad de poder ser modificada, se pulsará sobre el botón Borrar Fuente Primaria para eliminar el registro.

Si una vez que se ha pulsado sobre el Alta, la Modificación o la acción de Borrar, una Fuente Primaria, no se quiere seguir ejecutando la acción, y se quiere salir del registro sin modificar la información que inicialmente tenían los campos, se pulsará sobre el enlace *Volver*, situado arriba a la derecha de la página.

Arriba, a la izquierda de la página también se sitúa el enlace de Mostrar Menú u Ocultar Menú, dependiendo de si el Menú es o no visible.

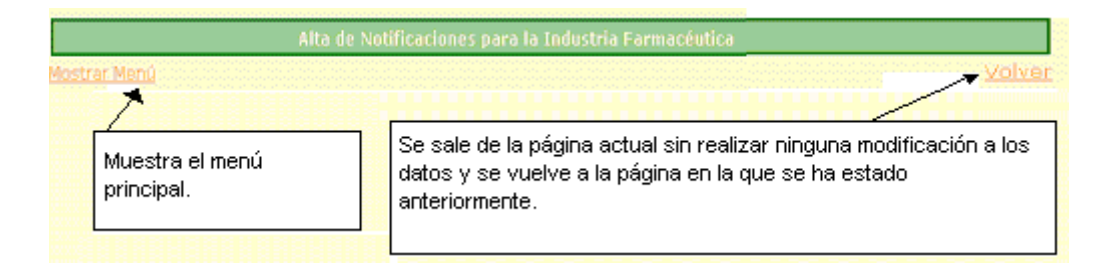

## 3. Emisor

El emisor es la entidad que crea el mensaje para su transmisión, es decir, el promotor del EPA que está realizando la carga on line. Todos los campos son obligatorios. Los campos que figuran en esta pantalla son los siguientes:

#### • Número de notificación mundial

Es el número de identificación de la notificación otorgado por la primera entidad que crea el mensaje para su transmisión. Este número se mantendrá aunque el caso sea retransmitido por diferentes agentes, y servirá para identificar el caso de forma mundial.

Según los estándares aceptados internacionalmente, el Número de la notificación mundial tendrá la misma estructura que el número de notificación del remitente que se ha incluido en la primera página al cargar el caso. Debería comenzar por el código del país, seguido por el nombre o acrónimo del grupo promotor y finalizando por una numeración. Ej: "ES-SIDA-00097873", "ES-CANCER-0937449238".

#### • Tipo

Corresponde al formato de notificación, en este caso a "otro". Es un campo que viene fijado y no se puede modificar.

#### • Identificador

Corresponde con al grupo de profesionales promotores de EPA que ésta realizando la carga on-line, es decir, el identificador del emisor. Para elegir el identificador del grupo promotor, se tendrá que introducir en la descripción del campo al menos 3 caracteres, se pulsará sobre el icono de la lupa y aparecerán, en una nueva ventana, todos los Grupos EPA que cumplan la condición de búsqueda. Se elegirá uno de ellos y automáticamente aparecerá en la página desde la que se está dando de alta el Emisor.

#### • Número de notificación

Nº que ha otorgado el emisor a la notificación para su identificación. Tiene que corresponder con el "Nº de notificación" que se introdujo antes de comenzar la carga on line. En los sucesivos seguimientos del mismo caso, el "Nº de notificación" debe ser exactamente igual al inicial respetando los espacios en blanco y los símbolos, las mayúsculas y minúsculas. El número de notificación coincidirá con el número de notificación mundial.

#### • Primera noti

Corresponde con la Fecha en la que se recibió por primera vez la notificación del profesional sanitario. Para los emisores que tratan la información inicial, ésta deberá ser siempre la fecha de recepción desde la fuente primaria.

En seguimientos sucesivos del mismo caso, esta fecha siempre se mantendrá constante.

#### • Última noti

Corresponde con la fecha de recepción de la información más reciente del profesional sanitario. Debido a que las notificaciones se deben enviar en distintos tiempos а receptores diferentes, el status de inicial/sequimiento dependerá del receptor. Por este motivo, no se ha incluido un ítem para recoger la situación de "seguimiento". Sin embargo, la fecha de recepción de la información más reciente conjuntamente con el "identificador del remitente" y el "número de notificación" del remitente proporcionará un mecanismo para que cada receptor identifique si la notificación se transmite como notificación inicial o de seguimiento. Por lo tanto, si "Primera noti" = "Última noti" la notificación es inicial. Si "Primera noti" menor que "Última noti" entonces se trata de un seguimiento.

Ejemplo de notificación inicial y seguimiento:

| Grupo EPA | Nº Notificación | Primera noti | Ultima noti |             |
|-----------|-----------------|--------------|-------------|-------------|
| Arce      | ES- ARCE-0089   | 12/05/2003   | 12/05/2003  | INICIAL     |
| Arce      | ES-ARCE-0089    | 12/05/2003   | 12/07/2003  | SEGUIMIENTO |

Una vez que se han rellenado todos los campos necesarios, se pulsará sobre el botón *Añadir*. Aparecerán los datos en la tabla destina para ello:

Desde esta tabla se podrá modificar cualquier dato referente al Emisor o también si se desea eliminar el registro, para ello se pulsará con un doble click sobre la fila del Emisor que se desea modificar, apareciendo una ventana auxiliar que mostrará los datos que hay actualmente y que permitirá modificarlos por otros. Si por el contrario se quiere borrar el registro, se seleccionará la fila del Emisor con un click, y se pulsará sobre el botón *Quitar*.

Será obligatorio que toda Notificación tenga asociado un Emisor.

Para que los datos del Emisor se guarden se tendrá que pulsar el botón *Aceptar Emisor* situado al final de la página.

Se mostrará un mensaje al usuario informando

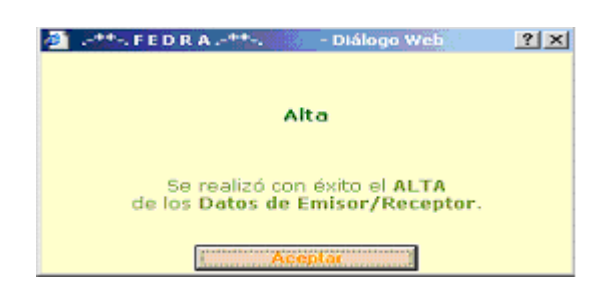

## 4. Paciente

En los casos en los que la reacción adversa afecte a un feto o lactante, expuesto al medicamento a través de la madre, se aportará la información de la madre y del feto/niño. Las notificaciones de estos notificaciones progenitor casos se denominan niño/feto. AI cumplimentarlos se deben aplicar varios principios generales. Si la reacción/acontecimiento no ha afectado al niño/feto, la notificación progenitor-niño/feto no es aplicable. En los casos de muerte fetal o aborto espontáneo precoz sólo es aplicable una notificación de la madre. Si tanto el progenitor como el niño/feto sufren reacciones adversas, se emitirán dos notificaciones independientes, que se asociarán utilizando las secciones correspondientes a "Notificaciones asociadas". Cuando únicamente el niño/feto sufra la reacción adversa (distinta a aborto espontáneo precoz o muerte fetal), la información suministrada en esta sección será la del niño/feto; las características del progenitor se proporcionarán en la sección correspondiente a "Datos del progenitor".

En el apartado Paciente será necesario rellenar al menos uno de los siguientes datos:

Iniciales o Fecha de Nacimiento o Edad o Grupo de Edad o Periodo de gestación o Sexo (que no sea de valor Desconocido).

#### • Iniciales

Si se conocen las iniciales y pero por temas de protección de datos se quiere notificar esta información se puede elegir "Privacy". Si se desconocen las iniciales del paciente completará con "UnKnow".

No deben notificarse casos en los que la única información que aparezca en datos del paciente sea iniciales "unknown" puesto que en tal caso no hay datos de paciente y no cumple los criterios mínimos del Volumen 9 A para que un caso pueda ser notificado de forma expeditiva.

#### • Edad

Se utilizará la información más precisa sobre la edad del paciente; fecha de nacimiento es el formato más preciso, mientras que el grupo de edad es el más impreciso. Si en la notificación hay varias reacciones, utilícese la edad al comienzo de la primera reacción. Para las reacciones que afecten a fetos, se empleará el ítem "periodo de gestación en el que se observó la reacción". Cuando se proporcione la edad en décadas, obsérvese que por ejemplo la séptima década corresponde con una persona entre 60 y 70 años.

Si se conoce la Edad al Inicio de la Reacción, se rellenará de forma automática el Grupo de Edad correspondiente a la Edad introducida. Dicho Grupo de Edad sólo podrá ser modificado cuando no exista valor en el campo Edad al inicio de la Reacción.

La relación entre los grupos de edad y el intervalo de tiempo que abarca se muestra en la siguiente tabla.

| Grupo de edad | Intervalo de edad que abarca. |
|---------------|-------------------------------|
| Recién nacido | 0-27 días                     |
| Lactante      | 28 días-23 meses              |
| Niño          | 2 años-11 años                |
| Adolescente   | 12 años-17 años               |
| Adulto        | 18 años-65 años               |
| Anciano       | más de 65 años                |

#### • Peso y altura

El peso del paciente se expresará en kilogramos y la altura en centrímetros.

Dentro de la página del Paciente, existen dos bloques de datos diferenciados, Antecedentes médicos relevantes y Antecedentes farmacológicos relevantes.

Se detalla a continuación cada uno de ellos.

#### • Antecedentes médicos relevantes

|                            | Antecedente  | s médicos releva | ntes      |             |
|----------------------------|--------------|------------------|-----------|-------------|
| Enfermedad/Proc.Quirúrgico | Fecha inicio | Continua         | Fecha fin | Comentarios |
| <b>Q</b>                   |              |                  |           |             |
|                            | Añad         | ir Quitar        |           |             |

Para cumplimentar esta sección hay que aplicar el juicio médico. Es deseable incluir información pertinente para la comprensión del caso, tales como enfermedades, embarazo, procedimientos quirúrgicos, traumas psicológicos, etc. Se pueden repetir los ítems de la tabla tantas veces como sean necesarios. Si se desconocen las fechas precisas y un texto descriptivo ayuda a la comprensión de la secuencia temporal del caso, o si una información adicional concisa es útil para mostrar la importancia de los antecedentes médicos, se podrá incluir esta información en el apartado de texto libre.

Si se desea introducir información en la Enfermedad o Proc. Quirúrgico se debe introducir la descripción y luego pulsar sobre el icono de la lupa. Ningún campo es obligatorio en este apartado. Se mostrarán en una tabla todos los términos de bajo nivel del diccionario MedDRA que contengan la descripción solicitada, se elegirá uno y automáticamente se cargará en el campo. A continuación se puede ir introduciendo datos en el resto de campos.

Cuando se tenga toda la información deseada se pulsará sobre el botón *Añadir*:

| Antecedentes médicos relevantes |                               |                                         |                     |                 |
|---------------------------------|-------------------------------|-----------------------------------------|---------------------|-----------------|
| Enfermedad/Proc.Quirúrgico      | Fecha inicio                  | Continua                                | Fecha fin           | Comentarios     |
| Ácido láctico en plasma         | 01/07/2003                    | No                                      | 01/07/2003          | sin comentarios |
| <u> </u>                        | L A                           |                                         | 3                   |                 |
|                                 | Añad                          | Quitar                                  |                     |                 |
|                                 | Registro añac<br>campos y pul | dido una vez relle<br>Isado el botón Añ | nados los<br>íadir. |                 |

Se pueden añadir tantos Antecedentes médicos como se desee.

Para borrar un Antecedente médico introducido, se seleccionará el registro haciendo click sobre él, y se pulsará el botón *Quitar*.

Para modificar un Antecedente se pulsará doble click sobre él, aparecerá una pantalla desde la que se podrá modificar la información introducida.

|               | Datos Anteriores                   |  |
|---------------|------------------------------------|--|
| Enfermedad:   | 10035344 - Ácido láctico en plasma |  |
| Fecha Inicio: | 01/07/2003                         |  |
| Continua:     | No                                 |  |
| Fecha Fin:    | 01/07/2003                         |  |
| comencarios:  | Sin comencarios                    |  |
| - farmed - d. | Nuevos Datos                       |  |
| Enrermedad:   | plodo racoco en plasma             |  |
| Fecha Inicio: | 01/07/2002                         |  |
| Continua:     | NO                                 |  |
| Fecha Fin:    | 01/07/2003 💽                       |  |
| Comentarios:  | sin comentarios                    |  |
|               |                                    |  |

#### • Antecedentes farmacológicos relevantes

Este segmento se refiere a los fármacos tomados previamente, no a los que se toman simultáneamente ni a los que pudieran estar implicados en la reacción actual. La información respecto a estos dos últimos tipos de fármacos se incluye en la sección de Fármacos. La información aquí suministrada puede también incluir la experiencia previa con fármacos similares. Al cumplimentar esta sección debe aplicarse el juicio médico.

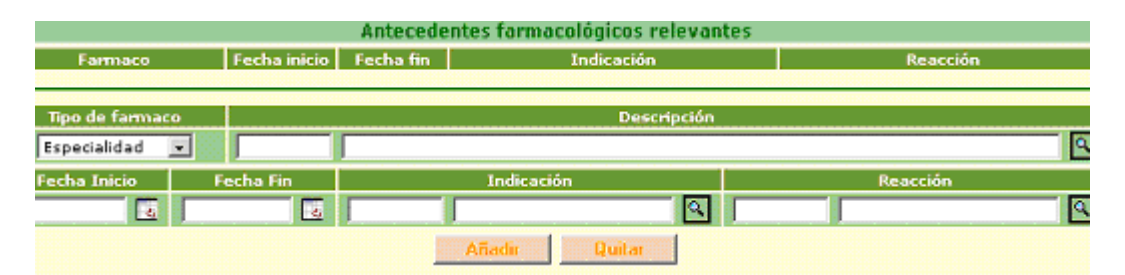

En este bloque los campos son optativos. Si se quiere rellenar el Tipo de Fármaco se debe primero elegir entre Especialidad, Principio Activo y Otros, luego se rellenará la Descripción y se pulsará sobre el icono de la lupa asociado, aparecerá entonces una ventana conteniendo los fármacos, del tipo seleccionado, que contienen en su descripción. Elegido uno de ellos se cargará la información en el campo correspondiente. Para los campos Indicación o Reacción se pondrá el código o la descripción del término de bajo nivel del diccionario MedDRA y ayudados del icono de la lupa asociado al campo se elegirá el registro deseado.

Una vez introducida la información se pulsará sobre el botón Añadir

|                                   |              | Antecede   | entes farmacológicos relevan                | tes      |
|-----------------------------------|--------------|------------|---------------------------------------------|----------|
| Farmaco                           | Fecha inicio | Fecha fin  | Indicación                                  | Reacción |
| GELOCATIL 650MG 20<br>COMPRIMIDOS | 01/07/2003   | 02/07/2003 | Actividad aumentada de 11-<br>oxiesteroides |          |
|                                   |              |            |                                             |          |
| Tipo de farmaço                   |              |            | Descripción                                 |          |
| Especialidad 🔹                    |              |            |                                             |          |
| Fecha Inicio F                    | echa Fin     |            | Indicación                                  | Reacción |
|                                   | 55           |            | R                                           |          |
|                                   |              |            | Añadir Quitar                               |          |

Para quitar un Antecedente farmacológico se seleccionará de la tabla y se pulsará el botón *Quitar*.

Si se quiere modificar uno existente se hará doble click sobre él, aparecerá una ventana que permitirá modificar la información del registro.

|               |              | Datos Anteriores                                            |   |
|---------------|--------------|-------------------------------------------------------------|---|
| Tipo Fármaco: | Especialid   | ad                                                          |   |
| Fármaco:      | 762674 - 0   | GELOCATIL 650MG 20 COMPRIMIDOS                              |   |
| Fecha Inicio: | 01/07/200    | 3                                                           |   |
| Fecha Fin:    | 02/07/200    | 3                                                           |   |
| Indicación:   | 10000004     | <ul> <li>Actividad aumentada de 11-oxiesteroides</li> </ul> |   |
| Reacción:     | -            |                                                             |   |
|               |              | Nuevos Datos                                                |   |
| Tipo Fármaco: | Especialidad |                                                             |   |
| Fármaco:      | 762674       | GELOCATIL 650MG 20 COMPRIMIDOS                              | 9 |
| Fecha Inicio: | 01/07/2003   |                                                             |   |
| Fecha Fin:    | 02/07/2003   |                                                             |   |
| Indicación:   | 10000004     | Actividad aumentada de 11-oxiesteroides                     | 9 |
| Reacción:     |              |                                                             |   |
|               |              |                                                             |   |

Para que toda la información del Paciente se grabe en la Base de Datos habrá que pulsar el botón *Aceptar Paciente*, situado al final de la página.

#### **5. Muerte Paciente**

En esta sección debe incluirse los datos de la muerte del paciente independientemente de la posible relación con la reacción adversa.

Hasta que no se haya aceptado la página correspondiente al Paciente, no permite cargar el apartado correspondiente a la Muerte.

| 🚰 Farmacovigilancia Española Datos de Reacc                                                                                                    | iones Adversas 1.0 20                                                                                                    | 02/10/03 - Microsoft Internet E                                                                                                    | xplorer provided by Dibornati 🔳 🔳                                                                                             | × |
|----------------------------------------------------------------------------------------------------|----------------------------------------------------------------------------------------------------|----------------------------------------------------------------------------------------------------|----------------------------------------------------------------------------------------------------|---|
| MINISTERIO<br>DE SANIDAD<br>Y CONSUMO<br>agencia española de<br>medicamentos y<br>productos sanitarios<br>Notificación > Fuentes Primarias > Datos an<br>Advarsas > Resultado pruebas y procedimia | Ministerio<br>Sul<br>Agoncia Española<br>FARMACOVIO<br>RE<br>Alto de<br>Visor / receptor > Pacie<br>ntos relevantes > Fár | de Sanidad y Col<br>bsecretaria de Sanidad<br>de Redicamentes y Preductos S<br>GILANCIA ESPAÑOLA DATO<br>ACCIONES ADVERSAS<br>Notificaciones para la Indu<br>ante > Nueste Paciente > Progeni<br>matos > Informadón adicional > | Isanitarios<br>OS DE FEDRA<br>Versión<br>2.0.<br>Stria Farmacéutica<br>Itar Nião/Feto > Reactiones<br>Aceptación Notificación | • |
| Comunidad Aut<br>DESCONOC                                                                                                    | ónoma<br>CIDA                                                                                                    | Nº Notificación Re<br>noti-c26                                                                                                    | mitente                                                                                                    |   |
| DATOS                                                                                                    | AUERTE PACIENTE                                                                                                    |                                                                                                    | CC Anterior Siguiente >>                                                                                                    |   |
| Código                                                                                                    | Fecha:                                                                                                    | Descripción                                                                                                    |                                                                                                    |   |
| •Causa Muerte:                                                                                                    |                                                                                                    | Añad                                                                                                    | ir Causa Quitar Causa                                                                                                    |   |
| Cádian                                                                                                    | 🗆 Autopsia * repet                                                                                                    | tir en caso necesario<br>Descripción                                                                                                    |                                                                                                    |   |
| •Causa Muerte:                                                                                                    |                                                                                                    | Añadi                                                                                                    | r Causa Quitar Causa                                                                                                    |   |
|                                                                                                    | Aceptar Mu                                                                                                    | site Paciente                                                                                                    |                                                                                                    | ¥ |

Se introducirá la Fecha de Muerte. Si se dispone de más datos se podrá introducir la Causa de la Muerte, para ello se escribirá el código y/o la descripción del término de bajo nivel del diccionario MedDRA y se pulsará icono de la lupa, de entre los registros que se muestren se elegirá uno y se pulsará el botón *Añadir Causa*. Se pueden ir dar de alta más de una causa de muerte.

Para Quitar una causa ya dada de alta, bastará con seleccionar el registro y pulsar sobre el botón *Quitar Causa*, para modificar un registro se hará doble click sobre él, mostrándose una ventana que facilitará el modificar la información.

Si se dispone de información relativa a la Autopsia se marcará la casilla, habilitándose automáticamente el campo Causa Muerte relativa a la autopsia. Este campo funciona de la misma forma que el campo similar explicado anteriormente.

Una vez que se ha rellenado la información se pulsará sobre el botón Aceptar Muerte Paciente, grabándose los datos en la base de datos del sistema.

## 6. Progenitor Niño/Feto

Esta sección se utiliza únicamente en caso de una notificación progenitor-niño/feto en la que el progenitor no haya tenido reacción.

Es similar a la descrita para el Paciente a excepción de que no tiene campos obligatorios a rellenar.

| 💁 Farmacovigilancia Española Datos de Reacciones Adversas 1.0 2002/10/03 - Microsoft Internet Explorer provided by Dibomati 💻 🗖                                                                                                    |
|----------------------------------------------------------------------------------------------------|
| MINISTERIO<br>DE SANDAD<br>Y CONSUMO<br>aggencia española de<br>medicamentos y productos sanitarios<br>FARMACONES ADVERSAS<br>Alta de Notificaciones para la Industria Farmacéutica                                                                                                    |
| DATOS PROGENITOR (CASO PROGENITOR-NIÑO/FETO) <a>C Anterior</a> Siguiente >>                                                                                                    |
| Iniciales:<br>Fecha Nacimiento: Edad inicio años<br>reacción: años<br>Peso: Kg Altura: cms<br>Sexo: Fecha última senstruación: Sexo: Sexo: |
| Antecedentes médicos relevantes Enfermedad / Proc. Ouirúraico Fecha inicio Continua Fecha fin Comentarios                                                                                                    |
| Añadir Quitar                                                                                                    |
| Textos antecedentes                                                                                                    |
|                                                                                                    |

A continuación aparecen las secciones de Antecedentes médicos relevantes y Antecedentes farmacológicos relevantes, cuyo funcionamiento es exactamente igual al descrito para ambas secciones en Paciente.

Una vez que todos los datos han sido introducidos se pulsará sobre el botón *Aceptar Progenitor niño / feto*, situado al final de la página, para guardar los datos.

#### **7.** Reacciones Adversas

Toda Notificación tendrá como mínimo una Reacción asociada

|      | REACCIONES ADVERSAS       |                                  |
|------|---------------------------|----------------------------------|
| Alta | Nº total de reacciones: 0 | Grabar N <sup>®</sup> Reacciones |

Lo primero de todo, se introducirá el nº total de reacciones que contendrá la Notificación, pulsando para ello el botón Grabar Nº Reacciones.

|      | REACCIONES ADVERSAS       |                         |
|------|---------------------------|-------------------------|
| Alta | Nº total de reacciones: 2 | Modificar Nª Reacciones |

Posteriormente si es necesario cambiar el nº de reacciones asociadas a la Notificación, se pulsará el botón Modificar Nº Reacciones, se habilitará el campo Nº total de reacciones, se introducirá el nuevo número y se

pulsará de nuevo el botón Grabar Nº de Reacciones, para que este valor sea guardado en la base de datos del sistema.

A continuación se pulsará sobre el botón Alta:

| 🕘 Farmacovigilancia Española Datos de Reaco                                        | iones Adversas 1.0 200                                          | 2/10/03 - Microsoft Internet Explorer                                                                                                | provided by Bilbomati 🔳 🗉 🗙     |
|------------------------------------------------------------------------------------|-----------------------------------------------------------------|----------------------------------------------------------------------------------------------------|---------------------------------|
| MNISTERIO<br>DE SANDAD<br>Y CONSUMO<br>agencia española de<br>productos sanitarios | Ministerio d<br>Sub:<br>Agencia Española d<br>FARMACOVIG<br>REA | le Sanidad y Consu<br>secretaria de Sanidad<br>e Hedicamentos y Productos Sanitari<br>ILANCIA ESPAÑOLA DATOS DE<br>ICCIONES ADVERSAS | HIND FEDRA<br>Versión<br>2.0.   |
| Mostrar Menú                                                                       | Alto De N                                                       | vuoncaciones para la muustria r                                                                                                    | Volver                          |
| REACCIÓN ADVERSA                                                                   |                                                                 |                                                                                                    |                                 |
| Código de<br>DESC                                                                  | Localización<br>ONOCIDA                                         | Código de Notificación<br>noti-c26                                                                                                   |                                 |
|                                                                                    | Datos de la                                                     | reacción                                                                                                    |                                 |
| Descripción de la reacción:                                                        |                                                                 |                                                                                                    | <u>n</u>                        |
| •Reacción (MedDRA):                                                                |                                                                 |                                                                                                    | ۹.                              |
| Fecha Inicio Reacción:                                                             |                                                                 |                                                                                                    |                                 |
| Fecha Fin Reacción:                                                                | -20                                                             |                                                                                                    |                                 |
| Duración de la reacción:                                                           |                                                                 |                                                                                                    |                                 |
| Desenlace:                                                                         |                                                                 |                                                                                                    |                                 |
|                                                                                    |                                                                 | * Can                                                                                                    | pas de obligada cumplimentación |
|                                                                                    | Acepter Reace                                                   | sión Adversa                                                                                                    |                                 |
|                                                                                    |                                                                 |                                                                                                    |                                 |
|                                                                                    |                                                                 |                                                                                                    |                                 |
|                                                                                    |                                                                 |                                                                                                    |                                 |
|                                                                                    |                                                                 |                                                                                                    |                                 |

#### • Descripción de la reacción adversa

En el campo "Descripción de la reacción" debe figurar la descripción de la reacción y se emplearán las palabras y/o frases originales. Si existe un término MedDRA que coincide con la descripción de la reacción del notificador, no es necesario cumplimentar este campo.

#### • Reacción adversa(MedDra)

Los campos obligatorios que tendrá que tener rellenos toda reacción serán el propio de Reacción (MedDRA), la Fecha de inicio y el Desenlace.

Las reacciones adversas que se codifican pueden corresponder con signos, síntomas o diagnósticos. Para rellenar el campo de Reacción se utilizará el icono de lupa asociada al campo, tal y como se ha venido explicando para los distintos campos que llevan asociados un icono de lupa.

Para la codificación de Reacciones adversas es recomendable aplicar las guías incluidas en el documento <u>"MedDRA Term selection: points so consider"</u>

#### • Fecha inicio y fin de la reacción adversa

Las fechas pueden ser imprecisas de forma que se exprese como día/mes/año, mes/año o solamente año.

#### • Duración de la reacción adversa

La duración de la reacción puede extraerse de las fechas de inicio y final de la reacción. No obstante, en ocasiones son útiles las fechas y la duración como por ejemplo en las reacciones de corta duración como anafilaxia o arritmias.

#### • Desenlace de la reacción

El desenlace de la reacción puede tener uno de los siguientes valores:

✓Recuperado/ resuelto

✓En recuperación/ en resolución

✓No recuperado/ no resuelto

Recuperado/ resuelto con secuelas

🗸 Mortal

✓ Desconocido

En caso de anomalías congénitas irreversibles, debe utilizarse la opción *no recuperado /no resuelto*. El término *mortal* debe usarse cuando la muerte está posiblemente relacionada con la reacción. Considerando la dificultad para decidir entre "reacción originó la muerte" y "la reacción contribuyó significativamente a la muerte", se han agrupado ambas opciones en una única categoría. Cuando la muerte no está relacionada con la reacción que se notifica, no se debe seleccionar aquí mortal, sin embargo sí se codificará en la sección "Muerte del paciente".

Cuando los datos de la reacción estén completos se pulsará sobre el botón Aceptar Reacción Adversa, grabando el registro en la base de datos.

El nuevo registro introducido, se mostrará en una tabla resumen donde se recogerán las Reacciones asociadas a la Notificación.

| Alta      | Nº total de     | e reacciones: 2 | Modif        | icar Nª Reac | ciones    |      |
|-----------|-----------------|-----------------|--------------|--------------|-----------|------|
| Nº página | lr              |                 |              |              |           |      |
|           | Anterior        | Página 1 de 1   | Registros de | al 1 al 1    | Siguien   | te≫  |
|           | Reacción (termi | nología MedDRA) | Fecha Inicio | Fecha Fin    | Modificar | Baja |
|           | Ácido úrico     | en plasma       | 10/06/2003   | 11/06/2003   | 1         | 0    |

Para seguir dando de alta nuevas reacciones se repetirá el proceso anteriormente descrito.

Si lo que se quiere es modificar una reacción ya asociada, se pulsará sobre el icono *Modificar* del registro, automáticamente se mostrará la pantalla con los datos de la reacción, se realizarán los cambios necesarios y se pulsará sobre el botón *Aceptar Reacción Adversa* para que los cambios queden guardados en la base de datos.

Pero si lo que se quiere es borrar una de las reacciones asociadas, se pulsará sobre el enlace del registro *Baja*. Aparecerá entonces la pantalla con los datos de la reacción en modo consultar.

| 🔁 Farmacovigilancia Española Datos de Reacc                                                           | iones Adversas 1.0 200                                                      | 2/10/03 - Microsoft Internet Explorer p                                                                                                    | rovided by Bilbomati 🗐 🛛 🗶    |
|----------------------------------------------------------------------------------------------------|-----------------------------------------------------------------------------|----------------------------------------------------------------------------------------------------|-------------------------------|
| MINISTERIO<br>DE SANDAD<br>Y CONSUMO<br>agencia española de<br>medicamentos y<br>productos sanitarios | Ministerio d<br>Sub<br>Agencia Española d<br>FARMACOVIG<br>REA<br>Alto de N | le Sanidad y Consun<br>secretaria de Sanidad<br>la Medicamantos y Productos Sanitarios<br>ILLANCIA ESPAÑOLA DATOS DE<br>ICCTONES ADVERSAS<br>Vetificaciones pare la Industria Far | FEDRA<br>Versión<br>2.0.      |
| Mostrar Menú                                                                                          |                                                                             |                                                                                                    | Volver                        |
| BAJA DE REACCIÓN ADVERSA                                                                              |                                                                             |                                                                                                    |                               |
| Código de                                                                                             | e Localización                                                              | Código de Notificación                                                                                                    |                               |
| DESC                                                                                                  | ONOCIDA                                                                     | noti-c26                                                                                                    |                               |
|                                                                                                    | Datos de la r                                                               | eacción 1                                                                                                    |                               |
| Descripción de la reacción:                                                                           |                                                                             |                                                                                                    |                               |
| -Reacción (MedDRA): 100:                                                                              | 13968 Disnea                                                                |                                                                                                    |                               |
| Fecha Inicio Reacción: 13/1                                                                           | 2/2001                                                                      |                                                                                                    |                               |
| Fecha Fin Reacción: 14/1                                                                              | 2/2001                                                                      |                                                                                                    |                               |
| Duración de la reacción:                                                                              | Dias                                                                        | 1                                                                                                    |                               |
| -December of the section of the                                                                       | romocino                                                                    |                                                                                                    |                               |
| -busunder pro-                                                                                        | conocido                                                                    |                                                                                                    | e de obtigade complementación |
|                                                                                                    | Borrar Reace                                                                | ión Adversa                                                                                                    | s de songada congrinalitat de |
|                                                                                                    |                                                                             |                                                                                                    |                               |
|                                                                                                    |                                                                             |                                                                                                    |                               |
|                                                                                                    |                                                                             |                                                                                                    |                               |
|                                                                                                    |                                                                             |                                                                                                    |                               |
|                                                                                                    |                                                                             |                                                                                                    |                               |
|                                                                                                    |                                                                             |                                                                                                    |                               |

Pulsando sobre el botón *Borrar Reacción Adversa* del final de la página, la reacción será borrada de la base de datos.

#### 8. Resultado de Pruebas y Procedimientos Relevantes

Esta sección corresponde a las pruebas y procedimientos realizados para diagnosticar o confirmar la reacción, incluyendo las pruebas llevadas a

cabo para investigar (excluir) una causa no farmacológica, como por ejemplo las pruebas serológicas para la hepatitis infecciosa en caso de sospecha de hepatitis inducida por fármacos. Deben comunicarse tanto los resultados positivos como los negativos. Se debe comunicar la información en forma estructurada empleando únicamente el texto libre para aclarar cualquier aspecto que no pudiera haber quedado claro.

En esta pantalla, si hubiera alguna Prueba o Procedimiento que introducir, el único campo obligatorio sería el Nombre de la Prueba

Para la codificación de Pruebas utilizando el diccionario MedDRA, es recomendable aplicar las guías incluidas en el documento <u>"MedDRA Term</u> <u>selection: points so consider"</u>

| 🗿 Farmacovigilancia Española Datos de Reaco                                                             | iones Adversas 1.0 2002/10/03 - Microsoft Internet Explorer provided by Bilbomati 🔳 🔲 🧕                                                                                                    |
|----------------------------------------------------------------------------------------------------|----------------------------------------------------------------------------------------------------|
| MINISTERIO<br>DE SANIDAD<br>Y CONSUMO<br>aggencia española de<br>medicamentos y<br>productos sanitarios | Ministerio de Sanidad y Consumo<br>Subsecretaria de Sanidad<br>Agencia Española de Medicamentos y Productos Sanitarios<br>FARMACOVIGILANCIA ESPAÑOLA DATOS DE<br>REACCIONES ADVERSAS<br>Alta de Notificaciones para la Industria Farmacéutica |
| Fecha Prueba Nombra Pru<br>Fecha Prueba:                                                                | Limites rango<br>reba Resultado Unidad Inf. Sup. Más Infer.                                                                                                    |
| Nombre de la prueba:<br>Resultado:<br>Unidad Utilizada:<br>Límite inferior rango:                       |                                                                                                    |
| Limite superior rango:<br>Existe más información:                                                       | Afsadir Quitar                                                                                                    |
|                                                                                                    | Resultado de pruebas relevantes:                                                                                                    |

Se rellenará la información de la prueba y se pulsará el botón Añadir, automáticamente aparecerá un registro con la prueba introducida en la tabla superior.

| 🔊 Farmacovigliancia Española Datos de Reacciones Adversas 1.0 2002/10/03 - Microsoft Internet Esplorer provided by Bilbomati. 🛒 🛛                                                                                                    |
|----------------------------------------------------------------------------------------------------|
| MINISTERIO<br>DE SANIDAD<br>Y CONSUMO<br>MAINISTERIO<br>Subsecretaria de Sanidad<br>Agencia Española de Medicamentos y Productos Sanitarios                                                                                                    |
| agencia española de medicamentos y productos sanitarios<br>Alta de Natificaciones para la Industria Farmacéutica                                                                                                    |
| Fecha Prueba         Nombre Prueba         Resultado         Unidad         Inf.         Sup.         Hás Infor.           03/03/22003         Confusión del nombre del medicamento         resultado         unidad         Linferior Lisuperior         No |
| Fecha Prueba: [01/07/2008] 🗔<br>Nombre de la prueba:                                                                                                    |
| Resultado: Unidad Utilizada: Unidad Utilizada:                                                                                                    |
| Limite superior rango:<br>Existe más información:                                                                                                    |
| Añodir Quiter Resultado de pruebas relevantes:                                                                                                    |
|                                                                                                    |
| Prueba dada de alta                                                                                                    |
|                                                                                                    |

De esta forma se irán dando de alta las sucesivas pruebas que estén asociadas a una Notificación.

Para modificar una prueba se hará doble click sobre el registro, apareciendo una ventana auxiliar que facilitará la modificación de la información.

Si lo que se quiere es borrar una de las pruebas, se seleccionará de la tabla y se pulsará sobre el botón *Quitar*.

Para que toda la información de las Pruebas quede grabada en la base de datos habrá que pulsar sobre el botón *Aceptar Resultado Pruebas*, situado al final de la ventana.

#### 9. Fármacos

Esta sección corresponde a los fármacos sospechosos y la medicación concomitante. Además se puede utilizar para identificar los fármacos que se piense que pueden haber tenido una interacción.

Toda Notificación tendrá como mínimo un Fármaco asociado.

|      | FARMACOS                |                    |
|------|-------------------------|--------------------|
| Alta | Nº total de fármacos: 0 | Grabar Nº Fármacos |

Lo primero de todo, se introducirá el número total de fármacos que contendrá la Notificación, pulsando para ello el botón Grabar Nº Fármacos.

|      | FARMACOS                |                       |
|------|-------------------------|-----------------------|
| Alta | Nº total de fármacos: 1 | Modificar Nª Fármacos |

Posteriormente si es necesario cambiar el nº de fármacos asociadas a la Notificación, se pulsará el botón Modificar Nº Fármacos, se habilitará el campo Nº total de fármacos, se introducirá el nuevo número y se pulsará de nuevo el botón Grabar Nº de Fármacos, para que este valor sea guardado en la base de datos del sistema.

A continuación se pulsará sobre el botón Alta:

| 🚰 Farmacovigilancia Española Datos de Reacc                   | iones Adversas 1.0 2002/10/03 - Microsoft Internet Explorer provided by Bilbomati 🗐                                    | l × |
|---------------------------------------------------------------|----------------------------------------------------------------------------------------------------|-----|
| MINISTERIO<br>DE SANIDAD<br>Y CONSUMO                         | Ministerio de Sanidad y Consumo<br>Subsecretaria de Sanidad<br>Agencia Española de Medicamentos y Productos Sanitarios |     |
| agencia española de<br>medicamentos y<br>productos sanitarios | FARMACOVIGILANCIA ESPAÑOLA DATOS DE 2.0.                                                                               |     |
|                                                               | Datos del fármaco                                                                                                    |     |
| •Tipo de Fármaco:                                             |                                                                                                    |     |
| -Código Fármaco:                                              |                                                                                                    |     |
| Sospecha del      fármaco:                                    | País adquisición: España                                                                                               |     |
| Nº Lote:                                                      |                                                                                                    |     |
| Grupo<br>Terapéutico:                                         | <u>.</u>                                                                                                    |     |
| Nº Principios<br>Activos:                                     |                                                                                                    |     |
|                                                               |                                                                                                    |     |
|                                                               |                                                                                                    |     |
|                                                               | Autorización o expediente                                                                                              |     |
| Nº Registro:                                                  | País de autorización:                                                                                                  |     |
| Laboratorio:                                                  |                                                                                                    |     |
| Inf                                                           | ormación estructurada sobre la posología                                                                               |     |
|                                                               |                                                                                                    |     |
|                                                               | Dosis por toma:                                                                                                    | -   |

Como en el resto de pantallas, los campos obligatorios vendrán señalados por un asterisco rojo situado al inicio del campo.

En la primera sección de los Fármacos, la Sospecha del fármaco, la vía de administración y la acción tomada son los campos obligatorios.

#### • Fármaco

Como Tipo de Fármaco se podrá elegir entre Especialidad, Principio Activo y Otros, una vez elegido el tipo se habilitará los campos destinados al Código de Fármaco, ayudándose del icono de la lupa se elegirá un fármaco. Dependiendo del fármaco elegido, se rellenarán automáticamente los campos, Grupo Terapéutico, Principios Activos, Nº de Registro, País de Autorización, Laboratorio y Forma Farmacéutica.

#### • Nivel de sospecha

La sospecha del fármaco se refiere a la caracterización del fármaco según lo ha indicado el notificador. Puede tomar los valores "*Sospechoso*", "*Sospechoso por Interacción*" o "*No sospechoso*". Se entiende que todas las notificaciones espontáneas tienen al menos un fármaco sospechoso. En caso de una interacción, al menos 2 fármacos serán "*sospechoso por interacción*"

#### • Número de lote

El "número de lote" es una información de especial importancia para las vacunas y productos biológicos. Pueden indicarse varios números de lote y fechas de caducidad separados entre sí por un delimitador definido.

| 🚈 Farmacovigilancia Española Datos de Reace                                                            | iones Adversos 1.0 2002/10/03 - Microsoft Internet Explorer provided by Bilbomati 📰 🗰 💌                                                                                                    |
|----------------------------------------------------------------------------------------------------|----------------------------------------------------------------------------------------------------|
| MINISTERIO<br>DE SANIDAD<br>V CONSUMO<br>agencia española de<br>medicamentos y<br>productos sanitarios | Ministerio de Sanidad y Consumo<br>Subsecretaria de Sanidad<br>Agencia Española de Medicamentes y Productos Ganitarios<br>FARMACOVIGLIANCIA ESPAÑOLA DATOS DE<br>REACCIONES ADVERSAS<br>Alta de Notificaciones para la Industria Farmacéutica |
|                                                                                                    | Datos del fármaco                                                                                                    |
| •Tipo de Fármaco: ESPECIALIDAD                                                                         |                                                                                                    |
| Código Fármaco: 762674 Ostuos                                                                          | ATIL 650MG 20 COMPRIMIDOS                                                                                                    |
| -Sospecha del<br>fármaco:                                                                              | País adquisición: [trpaña                                                                                                    |
| Grupo<br>Terapéutico:                                                                                  | LGESICOS ANTIPIRETICOS                                                                                                    |
| Activos: 1                                                                                             |                                                                                                    |
|                                                                                                    | Principios Activos                                                                                                    |
| Código                                                                                                 | Descripción                                                                                                    |
| 16150                                                                                                  | HOMOMIRTENILOXITRIETILAMINA                                                                                                    |
|                                                                                                    | Autorización o expediente                                                                                                    |
| Nº Registro: 52010<br>Laboratorio: 5001201 ALCON CUSÍ, S                                               | País de Expaña y                                                                                                    |
| Inf                                                                                                    | ormación estructurada sobre la posología                                                                                                    |

Se continúa introduciendo información de los fármacos.

| I Farmacovigilancia Española Datos de Reaccio                                                            | ies Adversos 1.0 2002/10/03 - Microsoft Internet Explorer provided by Bilbomati 🗾                                                                                                    |
|----------------------------------------------------------------------------------------------------|----------------------------------------------------------------------------------------------------|
| MINISTERIO<br>DE SANIDAD<br>Y CONSUMO<br>agencia española de<br>me dic amentos y<br>productos sanitarios | Subsecretaria de Sanidad y Consumo       FEDRA         Subsecretaria de Sanidad       Versión         Agencia Española de Medicamentes y Productos Sanitarios       Versión         FARMACOVIGILANCIA ESPAÑOLA DATOS DE       2.0.         Alto de Notificaciones para la Industria Farmacéutica       Versión |
| Infor                                                                                                    | mación estructurada sobre la posología                                                                                                    |
| Nº de tomas por unidad<br>Nº de unidades<br>Desis acumuladas hasta apa                                   | Desis per toma:<br>de frecuencia:<br>de frecuencia:<br>de frecuencia:<br>rición reacción:<br>Posología en texto                                                                                                    |
| •Vía Administración:<br>Forma farmacéutica:                                                              | U<br>Datos farmacológicos                                                                                                    |
| Indicación teranéutica:                                                                                  | <u>्</u>                                                                                                    |

#### • Pauta de dosificación

Los campos relacionados con la dosis son los siguientes:

✓Dosis(2)

✓Unidad de dosis(mg)

✓ Número de administraciones por intervalo (3)

✓Número de unidades de intervalo (1)

✓ Definición de la unidad del intervalo (día)

✓ Número de la dosis total acumulada hasta la aparición de la reacción (30)

 $\checkmark$ Unidad de la dosis total acumulada hasta la aparición de la reacción (mg)

En el lado derecho, entre paréntesis se incluye un ejemplo de cómo utilizar estos ítems. En el caso más complejo de administración de 5mg (en una dosis) en días alternos durante 30 días, sería 5, mg, 1, 2, día, 75, mg, respectivamente. De la misma manera, 50 mg al día durante dos días sería 50, mg, 1, 1, día, 100, mg. Para los tratamientos crónicos el remitente valorará la necesidad de completar las secciones de dosis acumuladas. En caso de una notificación progenitor- niño/feto (ya afecte únicamente al niño o a ambos), la sección de posología se refiere a la del progenitor. Para los regímenes posológicos que implican varias formas de administración y/o cambios en la posología, la información se indicará en forma de texto en la sección de texto libre reservado para tal efecto. La posología en texto se utilizará en los casos en los que no es posible dar información estructurada de la posología.

#### • Vía de administración

La vía de administración en caso de una notificación progenitor-niño-feto este ítem indica la vía de administración por la que el niño/feto ha sido expuesto al medicamento. Normalmente será a través de una vía indirecta de administración por ejemplo la transmamaria, pero pueden indicarse otras vías de administración más usuales para la posible medicación concomitante. La vía de administración por la que el progenitor ha recibido el medicamento se indica en un apartado posterior.

#### • Indicación terapéutica

La indicación terapéutica del fármaco es un término MedDra.

#### • Vía de administración del progenitor

La vía de administración del progenitor se utiliza únicamente en las notificaciones progenitor- niño/feto y notificaciones del progenitor y del niño/feto relacionadas para indicar la vía de administración del progenitor.

#### • Periodo de gestación en el momento de la exposición

El periodo de gestación en el momento de la exposición, no debe confundirse con el periodo de gestación en el momento que ocurre la reacción adversa que ésta incluido en el apartado correspondiente a datos del paciente.

#### • Fecha de inicio y fin del fármaco

Fecha de inicio y fin del fármaco. Las fechas pueden ser imprecisas, eligiendo únicamente el año. Cuando las fechas se expresan en el mismo formato, la aplicación automáticamente calcula la duración del tratamiento.

#### • Duración del tratamiento farmacológico

La duración del tratamiento se emplea sobre todo en aquellos casos en los que no se dispone de fechas exactas de la administración del fármaco en el momento de enviar la notificación, pero existe información sobre la duración del tratamiento. La información requerida es la duración total del tratamiento farmacológico. Puede escogerse únicamente la unidad de tiempo para expresar duraciones inespecíficas, por ejemplo, "meses" sin incluir el número exacto de meses porque se desconoce.

#### • Periodos de latencia

Si el tipo de fármaco fuera Sospechoso o Sospechoso por Interacción, se activarían los campos

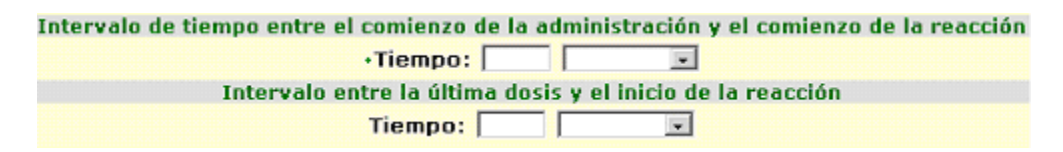

Intervalo de tiempo entre el comienzo de la administración del fármaco y el comienzo de la primera reacción que ocurre en el tiempo. Intervalo de tiempo entre la última dosis del fármaco y el comienzo de la primera reacción que ocurre en el tiempo.

Es obligatorio en caso de fármacos sospechosos o sospechosos por interacción que al menos figure la fecha inicio de la RAM aunque sea el año, o en bien el intervalo de tiempo desde el inicio del tratamiento hasta la aparición de la RAM.

#### • Medidas tomadas

Las medidas tomadas se clasifican en:

✓ Retirada del fármaco

**<**Reducción de la dosis

✓Aumento de la dosis

✓No modificación de la dosis

🗸 Desconocida

✓No aplicable

Estos datos junto con los del desenlace de la reacción, ofrecen información sobre el efecto de supresión del tratamiento. La opción "*no aplicable*" se utiliza, por ejemplo, cuando el paciente muere o el tratamiento se completó antes de la reacción.

#### • Efecto de reexposición

Efecto de Reexposición puede tomar uno de los siguiente valores:

✓ Positivo

🗸 Negativo

🗸 Desconocido

✓"En blanco"

El valor *Desconocido* indica que se realizó una nueva administración pero se desconoce si reapareció el acontecimiento.

En caso de no haber reexposición o se desconozca si la hubo se dejará la casilla en blanco.

Si el campo Efecto de Reexposición es Positivo se podrán incluir las Reacciones que aparecen tras la reexposición:

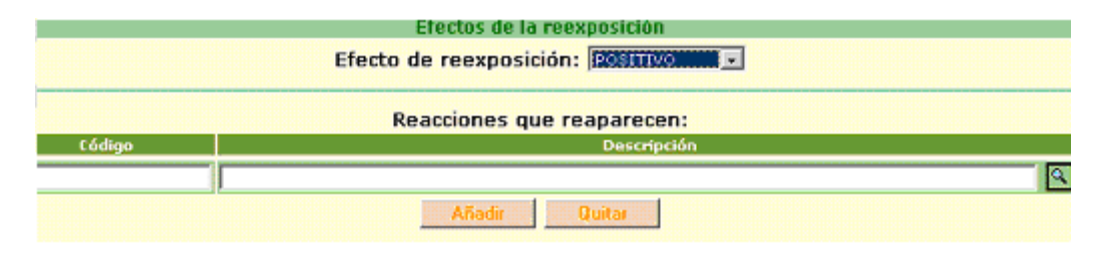

#### • Información adicional sobre el fármaco

Información adicional sobre el fármaco se utiliza para especificar cualquier información adicional pertinente al caso no contemplada en ninguna de las secciones anteriores (por ejemplo, envase caducado, lote analizado y cumple las especificaciones).

#### • Relación entre el fármaco y la reacción

Esta sección permite indicar el grado de sospecha entre cada uno de los fármacos y la reacción. Al poder repetir ítems, se brinda la posibilidad de proporcionar la evaluación de la causalidad de varias fuentes o utilizando diferentes métodos. Se sobreentiende que la mera comunicación de una notificación espontánea implica una sospecha de relación causal. La información relativa al grado de relación causal entre fármaco y reacción, especialmente en las notificaciones espontáneas, es a menudo subjetiva y puede no estar disponible. Esta información aparece en forma de tabla con los siguientes campos:

**Reacción evaluada,** tiene que ser una de las codificadas en el apartado de reacciones adversas.

✓ **Fuente de la evaluación,** por ejemplo, notificador inicial, agencia reguladora, compañía farmacéutica.

✓ Método de evaluación, por ejemplo, introspección global, algoritmo, cálculo bayesiano.

#### ✓ Resultado

Una vez introducida la información del fármaco, se pulsará sobre el botón, *Aceptar Fármaco*, que aparece al final, para que el fármaco sea guardado en la base de datos del sistema.

El nuevo registro introducido, se mostrará en una tabla resumen donde se recogerán los Fármacos asociados a la Notificación.

| · · · · · · · · · · · · · · · · · · · | FARMACOS                                                            |                                                                                                    |                                                                                                    | L                                                                                                    |
|---------------------------------------|---------------------------------------------------------------------|----------------------------------------------------------------------------------------------------|----------------------------------------------------------------------------------------------------|----------------------------------------------------------------------------------------------------|
| Nº total d                            | e fármacos: 1                                                       | Modificar Nª Fárma                                                                                            | CO8                                                                                                    |                                                                                                    |
| lr Ir                                 |                                                                     |                                                                                                    |                                                                                                    |                                                                                                    |
| Anterior                              | Página 1 de 1                                                       | Registros del 1 al 1                                                                                          | Siguiente                                                                                                    | e ≫                                                                                                    |
| Tipo de<br>Fármaco                    | Sospechoso                                                          | Descripción                                                                                                   | Modificar I                                                                                                    | Baja                                                                                                    |
| ESPECIALIDAD                          | si                                                                  | GELOCATIL 650MG 20<br>COMPRIMIDOS                                                                             | الاي ا                                                                                                    | 0                                                                                                    |
|                                       | Nº total d<br>Ir<br>Canterior<br>Tipo de<br>Fármaco<br>ESPECIALIDAD | FARMACOS<br>Nº total de fármacos: 1<br>Ir<br>Canterior Página 1 de 1<br>Tipo de Sospechoso<br>ESPECIALIDAD SÍ | FARMACOS         Nº total de fármacos:       1       Modificar № Fárma         Ir       Ir       Ir         Canterior       Página 1 de 1       Registros del 1 al 1         Tipo de<br>Fármaco       Sospechoso       Descripción         ESPECIALIDAD       SÍ       GELOCATIL 650MG 20<br>COMPRIMIDOS | FARMACOS         Nº total de fármacos:       1       Modificar Nª Fármacos         Ir       Modificar Nª Fármacos       Siguient         Construction       Página 1 de 1       Registros del 1 al 1       Siguient         Tipo de<br>Fármaco       Sospechoso       Descripción       Modificar         ESPECIALIDAD       SÍ       GELOCATIL 650MG 20<br>COMPRIMIDOS       Sí |

Para seguir dando de alta nuevos fármacos se repetirá el proceso anteriormente descrito.

Si lo que se quiere es modificar un fármaco ya asociado, se pulsará sobre el icono *Modificar* del registro, automáticamente se mostrará la pantalla con los datos del fármaco, se realizarán los cambios necesarios y se pulsará sobre el botón *Aceptar Fármaco* para que los cambios queden guardados en la base de datos.

Pero si lo que se quiere es borrar uno de los fármacos, se pulsará sobre el enlace del registro *Baja*. Aparecerá entonces la pantalla con los datos del fármaco en modo consulta.

Pulsando sobre el botón *Borrar Fármaco* del final de la página, el fármaco será borrado de la base de datos.

## **10.** Información Adicional

Esta pantalla recogerá información que el usuario considere rellenar. Todos los campos serán de texto libre.

| RESUMEN DESCRIPTIVO E INFORMACIÓN ADICIONAL                  | << Anterior |
|--------------------------------------------------------------|-------------|
| Narración del caso:                                          |             |
|                                                              | *           |
|                                                              |             |
|                                                              | <b>T</b>    |
| Comentarios notificador:                                     |             |
|                                                              | *           |
|                                                              |             |
|                                                              | -           |
| Diagnóstico y/o reclasificación de la reacción por parte del | emisor:     |
|                                                              |             |
| Comentarios del emisor:                                      | 121         |
|                                                              |             |

#### • Narración del caso

Se incluiría una descripción centrada, objetiva y clara del caso en inglés y castellano.

#### • Comentarios del notificador

Se utiliza para incluir los comentarios del notificador sobre el diagnóstico, la valoración de la causalidad, u otras cuestiones consideradas relevantes.

#### • Diagnóstico y/o reclasificación de la reacción.

Esta sección ofrece al emisor la oportunidad de sugerir un diagnóstico sucinto a partir de los signos y síntomas que se han comunicado; su explicación se incluirá en el siguiente apartado.

#### • Comentarios del emisor

Ofrece la información sobre la evaluación del caso por parte del emisor, y pudiendo expresar si existe desacuerdo en el diagnóstico dado por el notificador inicial y/o ofrecer alternativas.

Pulsando sobre el botón Aceptar *Infor. Adicional* se guardarán en la base de datos el contenido de esta página.

## 11. Aceptación Notificación

Una vez que se ha completado la información de la Notificación, se estará en disposición de enviarla al SEFV.

| Notifi | cación 🔨                                   |
|--------|--------------------------------------------|
| Fuent  | es Primarias 🗸                             |
| Datos  | emisor/receptor 🗸                          |
| Pacie  | nte 🗸                                      |
| Muert  | e paciente √<br>nitor niño/feto            |
| Reac   | iones adversas 🗸                           |
| Resul  | tado pruebas y procedimientos relevantes 🜱 |
| Fárma  | icos 🗸                                     |
| Infor  | nación adicional                           |
|        |                                            |

Esta pantalla indicará qué información se ha ido introduciendo en las diferentes páginas y qué información que es obligatorio falta por rellenar (aparecerá con letras rojas)

Al pulsar sobre el botón *Aceptar Notificación* se realizarán todas las validaciones pertinentes para asegurar que la Notificación contiene información válida.

Si las validaciones son correctas, se mostrará un mensaje al usuario:

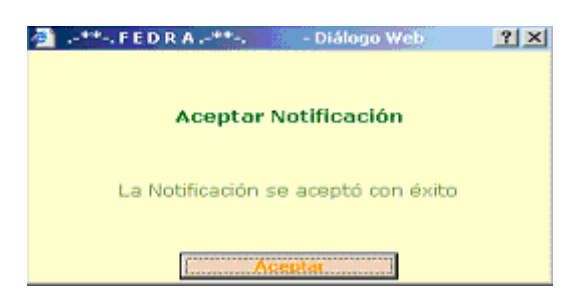

Posteriormente aparecerá en pantalla un resumen de la Notificación introducida. Esta información podrá ser impresa y servirá como justificante del envío de la Notificación.

|                         | DTIFICACIÓN ENVIADA:                                                                                                    |                                                       |
|-------------------------|----------------------------------------------------------------------------------------------------|-------------------------------------------------------|
| Nº Notificación Mundial | Fecha                                                                                                    | Transmisión                                           |
| 324                     | 17/12/3                                                                                                    | 2003 10:26:14                                         |
|                         | Emisor                                                                                                    |                                                       |
| Nº Notificación Emisor  | Emisor                                                                                                    | Fecha Fecha<br>Primera Últim<br>Notificación Notifica |
| 324                     | BAYER CORPORATION                                                                                                    | 01/12/2003 08/12/2                                    |
|                         | Fármacos                                                                                                    |                                                       |
|                         | Nombre Farmaco                                                                                                    |                                                       |
| GELO                    | CATIL 650MG 20 COMPRIMIDOS                                                                                                    |                                                       |
|                         |                                                                                                    |                                                       |
|                         | Reacciones                                                                                                    |                                                       |
|                         | Nombre Reaccion                                                                                                    |                                                       |
|                         | Disnea                                                                                                    |                                                       |
|                         | Edema                                                                                                    |                                                       |
|                         | Palpitaciones                                                                                                    |                                                       |
|                         | Contraction of the second second seco | R112112                                               |